# Umschreibung / Einschreibung in den Master of Education in KLIPS 2.0

🔻 🌍 Zulassung

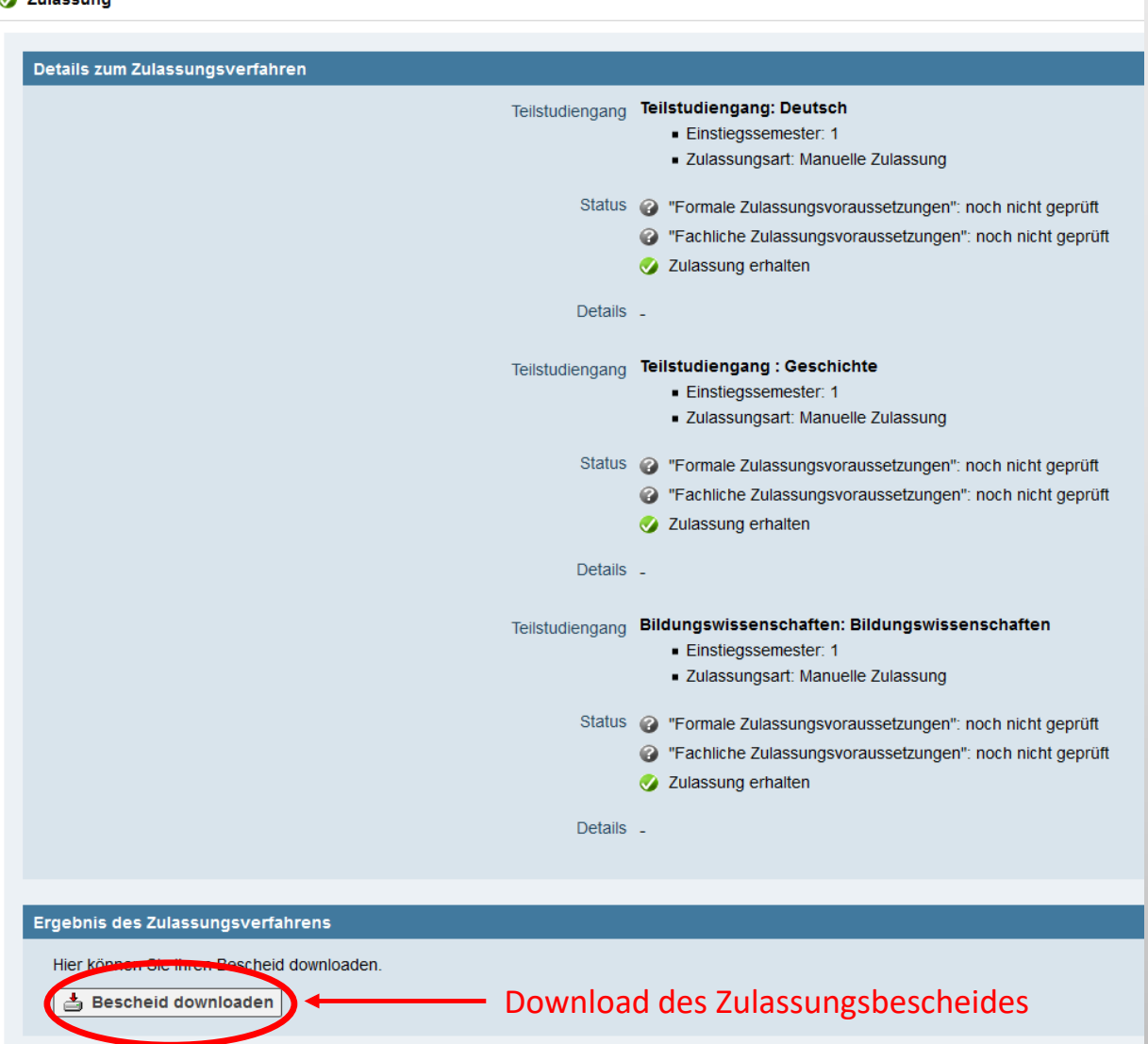

🔻 🚱 Studienplatzangebot

#### Nächste Schritte

Hier haben Sie die Möglichkeit den angebotenen Studienplatz anzunehmen. Bitte beachten Sie folgendes:

• Bei einer weiteren Zulassung können Sie mit einem formlosen Antrag den Studiengang vor Vorlesungsbeginn noch wechseln.

🔗 Studienplatzangebot annehmen D Studienplatzangebot ablehnen

Hinweis: Die rechtsverbindliche Angabe erfolgt erst mit dem unterschriebenen Antrag auf Fachwechsel / Umschreibung

| 😝 Einschreibung                                                                                                    |                                                        |                                                                                                    |
|----------------------------------------------------------------------------------------------------|--------------------------------------------------------|----------------------------------------------------------------------------------------------------|
| Nächste Schritte                                                                                                    |                                                        |                                                                                                    |
| Nachste Schritte         Bitte ergänzen Sie noch die für die Einschreibung relevanten Daten.                                                                                                    |                                                        | Normalerweise ist das Feld ausgegraut oder<br>wird nicht angezeigt und es muss nichts<br>eingetragen werden.<br>Wenn das Feld nicht ausgegraut ist, handelt e<br>sich um einen Systemfehler. Klicken Sie dann<br>einfach auf das Feld "Daten ergänzen" und<br>anschließend im nächsten Schritt auf<br>"Fertigstellen". |
| Einzureichende Dokumente (für die Einschreibung)                                                                                                    | _                                                      |                                                                                                    |
| Die hier aufgeführten Dokumente müssen Sie Ihrem Antrag beifügen                                                                                                    |                                                        |                                                                                                    |
| <ul> <li>Antrag auf Fachwechsel / Umschreibung</li> </ul>                                                                                                    |                                                        |                                                                                                    |
| Information Weitere Informationen finden Sie unter folgendem Link:<br>https://verwaltung.uni-koein.de/studsek/content/einschreibung/fachwechsel_umschreib<br>Dokumentvorlagen Vorlage downloaden<br>Elektronisch einreichen Dokument hochlader<br>Bitte sie ber Gas Dokument als "Kopie" ein. Das Hochladen ist nicht möglich.<br>Status Nicht eingereicht | Antrag auf Fach<br>diesen anschließ<br>wieder hochlade | wechsel / Umschreibung herunterladen;<br>Send ausgefüllt und unterschrieben hier<br>en                                                                                                    |

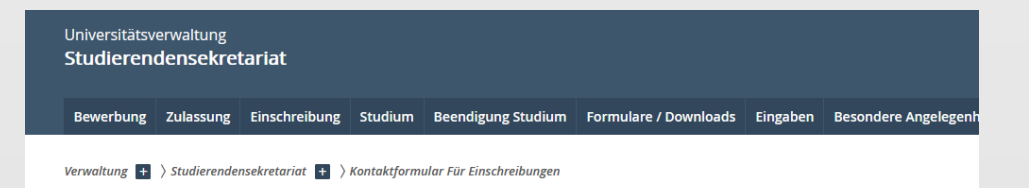

#### Kontaktformular der Abteilung 22 für die Einschreibung

| bschlusszlei *            | Antragsnummer für die Einschreibung s.Klips *                                                                                                    |
|---------------------------|----------------------------------------------------------------------------------------------------|
| - Bitte auswählen -       | ×                                                                                                    |
| fatrikelnummer *          | Vorname *                                                                                                    |
| lachname *                | Geburtsdatum *                                                                                                    |
| -Mail *                   | Ich habe alle notwendigen Einschreibungsdokumente in Klips<br>hochgeladen und beantrage meine Einschreibung für die oben<br>aufgeführte Antragsnummer * |
|                           | 🔿 Ja 🔿 Nein                                                                                                    |
| Anfrage erneut gesendet * | Antrag auf                                                                                                    |
| ) Nein () Ja              | Einschreibung 1. Fachsemester                                                                                                    |
|                           | Einschreibung höheres Fachsemester                                                                                                    |
|                           | Studiengang-/ Fachwechsei                                                                                                    |
| usatzliche Informationen  |                                                                                                    |
|                           |                                                                                                    |
|                           |                                                                                                    |
|                           |                                                                                                    |
|                           |                                                                                                    |

Nachdem Sie die erforderlichen Dokumente in KLIPS 2.0 hochgeladen haben, veranlassen Sie über das <u>Kontaktformular für die Einschreibung</u> des Studierendensekretariats die Umschreibung. Bitte beachten Sie die <u>Fristen für die Umschreibung auf unserer</u> <u>Homepage</u>.

2. Einschreibung für Studierende anderer Hochschulen und exmatrikulierte Studierende der Universität zu Köln

Einschreibung für Studierende anderer Hochschulen und exmatrikulierte Studierende der Universität zu Köln

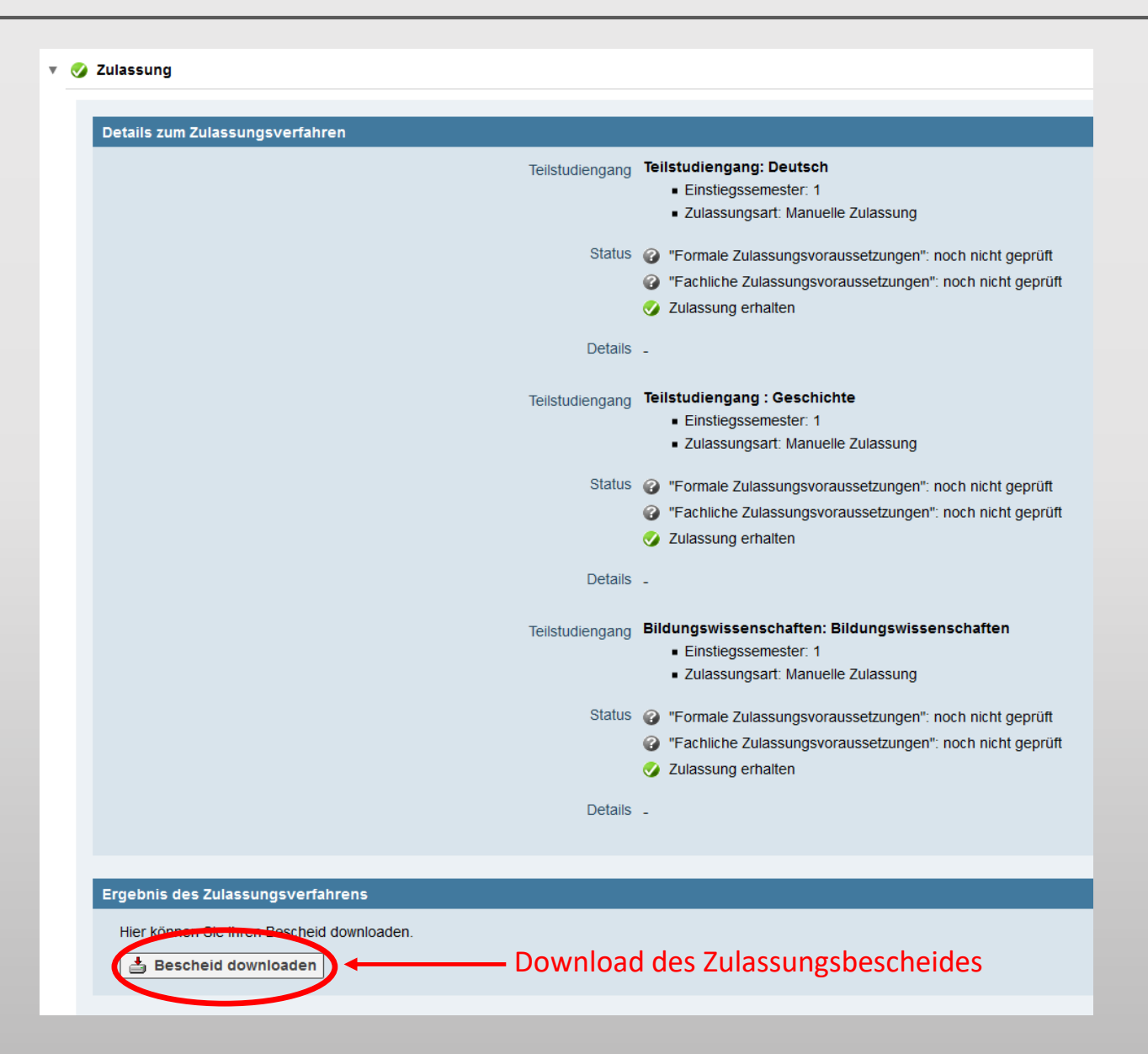

Einschreibung für Studierende anderer Hochschulen und exmatrikulierte Studierende der Universität zu Köln

| ▼ | ß | Studienplatzangebot                                                                                                    |
|---|---|----------------------------------------------------------------------------------------------------|
|   |   |                                                                                                    |
|   |   | Nächste Schritte                                                                                                    |
|   |   | Hier haben Sie die Möglichkeit den angebotenen Studienplatz anzunehmen. Bitte beachten Sie folgendes:                  |
|   |   | Bei einer weiteren Zulassung können Sie mit einem formlosen Antrag den Studiengang vor Vorlesungsbeginn noch wechseln. |
|   |   | Studienplatzangebot annehmen                                                                                           |
|   |   |                                                                                                    |
|   |   |                                                                                                    |

Hinweis: Die rechtsverbindliche Annahme erfolgt erst mit dem unterschriebenen Antrag auf Einschreibung.

# Einschreibung für Studierende anderer Hochschulen und exmatrikulierte Studierende der Universität zu Köln

| Einschreibung                                                                                                    |                                                                                                    |
|----------------------------------------------------------------------------------------------------|----------------------------------------------------------------------------------------------------|
| Nächste Schritte<br>Bitte ergänzen Sie noch die für die Einschreibung relevanten Daten. Danach haben Sie Zugriff auf Ihren Antrag auf Einschreibung.<br>Bitte hier das Foto für den St<br>hochladen                                                                                                    | udienausweis<br>Antrag auf Einschreibung herunterladen                                                   |
| Bitte beachten Sie, dass sie sich bis 08.10.2020 an der Universität zu Köln einschreiben müssen.<br>Der Semesterbeitrag muss vor Ihrem Einschreibungstermins auf dem Konto der Universität zu Köln eingegangen sein.<br>Details finden Sie unter folgendem Link: Semesterbeitrag.<br>Einschreibung - nächste Schritte                                                                                                    | und ausgefüllt und unterschrieben bei den<br>einzureichenden Dokumenten weiter unten<br>wieder hochladen |
| <ul> <li>Weinschreibungsvoraussetzungen": noch nicht geprüft</li> <li>Semesterbeitrag noch offen/zu wenig bezahlt</li> <li>Einschreibung: Nach erfolgter Zulassung werden die Einschreibungsvoraussetzungen bei der Einschreibung geprüft</li> </ul>                                                                                                    | Hinweis: Das Hochladen von                                                                               |
| Einzureichende Dokumente (für die Einschreibung)         Die hier aufgeführten Dokumente müssen Sie Ihrem Antrag beifügen <ul> <li></li></ul>                                                                                                    | Dokumenten ist erst möglich, wenn<br>Sie das Foto unter "Daten ergänzen'<br>hochgeladen haben.           |
| Information   Beachten Sie bitte, dass beim Dokumentenabgleich genau die ToR-Version mit identischem Tagesdatum in beglaubigter Form ein Dokumentvorlagen  keine vorhanden Elektronisch einreichen  Dokument hochladen Gie nachträdliches Hochladen Gie nachträdliches Hochladen Status  nicht eingereicht                                                                                                    | chladen<br>halten Sie vom Gemeinsamen Prüfungsamts des ZfL.                                              |
| Carter of the second second seco | 10                                                                                                    |

Einschreibung für Studierende anderer Hochschulen und exmatrikulierte Studierende der Universität zu Köln

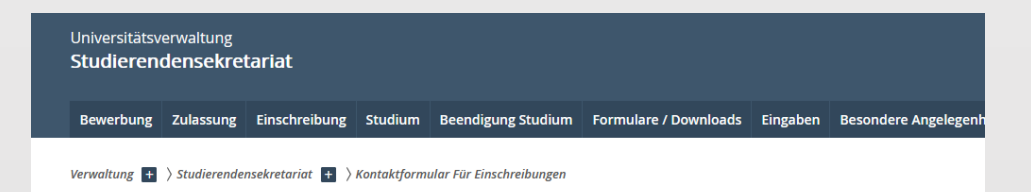

#### Kontaktformular der Abteilung 22 für die Einschreibung

| - Bitte auswählen -      | ~                                                                                                    |
|--------------------------|----------------------------------------------------------------------------------------------------|
|                          |                                                                                                    |
| atrikelnummer *          | Vorname *                                                                                                    |
| achname *                | Geburtsdatum *                                                                                                    |
| Mail *                   | Ich habe alle notwendigen Einschreibungsdokumente in Klips<br>hochgeladen und beantrage meine Einschreibung für die oben<br>aufgeführte Antragsnummer * |
|                          | 🔿 Ja 🔿 Nein                                                                                                    |
| nfrage erneut gesendet * | Antrag auf                                                                                                    |
| Nein 🔿 Ja                | Einschreibung 1. Fachsemester                                                                                                    |
|                          | Einschreibung höheres Fachsemester                                                                                                    |
|                          | Studiengang-/ Fachwechsel                                                                                                    |
| sätzliche Informationen  |                                                                                                    |
|                          |                                                                                                    |
|                          |                                                                                                    |
|                          |                                                                                                    |
|                          |                                                                                                    |
|                          |                                                                                                    |

Nachdem Sie die erforderlichen Dokumente in KLIPS 2.0 hochgeladen haben, veranlassen Sie über das <u>Kontaktformular für die Einschreibung</u> des Studierendensekretariats die Einschreibung. Bitte beachten Sie die <u>Fristen für die Einschreibung auf unserer</u> <u>Homepage</u>.